# New Feature MECnet Portal: Address Book Sharing

| mecnet                                  |
|-----------------------------------------|
| MECnet Web Portal - Authorized Use Only |
| Email address:                          |
| Password:                               |
| Remember my email address               |
| Login                                   |
|                                         |

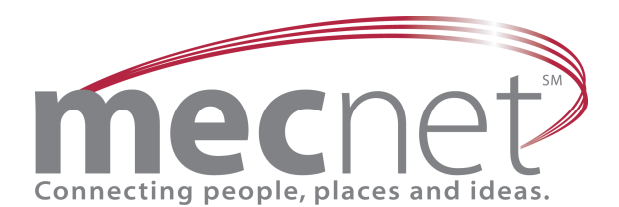

MECnet is a division of Merrimack Education Center, a nonprofit organization

## Address Book Definition

The Address Book provides a convenient method and place to store contact information for easy retrieval and use. In addition to a default address book, you can create additional address books as necessary.

### **Creating Address Books**

From the **Side Navigation** bar, click the **Address Book** link and then the **My Address Books** icon located on the top menu bar.

| n         | necnet/                                 | My Address Books  | B                             | Import/Export | : Options He | P 🛃<br>elp Log out | My Address Book ( |
|-----------|-----------------------------------------|-------------------|-------------------------------|---------------|--------------|--------------------|-------------------|
| ±[        | Mail Folders (53)                       | Create Address B  | ook                           |               |              |                    |                   |
| ⊡…(       | Address Book                            | Choose a name     |                               |               |              |                    |                   |
|           | 💽 New Contact                           |                   | Create                        |               |              |                    |                   |
|           | 🔁 My Address Book<br>🔁 Shared Directory | Edit Address Bool | (5                            |               |              |                    |                   |
|           | - D Search                              | Address Book      | Select an address book to edi | t 🗸           |              |                    |                   |
| <b>+</b>  | 31 Calendar                             | Permissions       | Edit                          |               |              |                    |                   |
|           | 🖥 Tasks<br>🗖 Notes                      | Name              |                               |               |              |                    |                   |
| ÷         | 💛 Bookmarks                             | Description       |                               | ~             |              |                    |                   |
| D[        | File Storage                            |                   |                               |               |              |                    |                   |
| 01        | 😫 Forums                                |                   |                               | ~             |              |                    |                   |
| □         | 🕰 EZ-Post                               |                   | Save                          |               |              |                    |                   |
| 0         | MCAS Test Creator                       |                   |                               |               |              |                    |                   |
| <b></b> ( | MECnet Sunnort                          |                   |                               |               |              |                    |                   |

- Type the name of the address book in the white box provided
- Click the Create button

A confirmation, highlighted in yellow, will display at the top of the page. The new address book will now appear on the **side Navigation** bar.

| mecnet                               | My Address Books       | 🖹 💽 🔎 🛃 🔆 🥙 🛃<br>wse New Contact Search Import/Export Options Help Log out | My Address Book 💌 |  |  |  |  |
|--------------------------------------|------------------------|----------------------------------------------------------------------------|-------------------|--|--|--|--|
| v<br>∎-⊗ Mail Folders (53)           | 🚀 The address book "M  | ECnet " was created successfully.                                          |                   |  |  |  |  |
| ⊡-@ Address Book Create Address Book |                        |                                                                            |                   |  |  |  |  |
|                                      | Choose a name          |                                                                            |                   |  |  |  |  |
|                                      |                        | Create                                                                     |                   |  |  |  |  |
| 🔁 MECnet                             | Delete Address Bo      | bok                                                                        |                   |  |  |  |  |
| Search                               | Address book to delete | Select an address book to delet                                            |                   |  |  |  |  |
| □ 📴 Tasks                            |                        | Delete                                                                     |                   |  |  |  |  |
|                                      | Edit Address Book      | 5                                                                          |                   |  |  |  |  |
|                                      | Address Book           | Select an address book to edit 🔽                                           |                   |  |  |  |  |
| File Storage                         | Permissions            | Edit                                                                       |                   |  |  |  |  |
| EZ-Post                              | Name                   |                                                                            |                   |  |  |  |  |
|                                      | Description            |                                                                            |                   |  |  |  |  |
| 🗆 📲 MECnet Support                   |                        |                                                                            |                   |  |  |  |  |
|                                      |                        |                                                                            |                   |  |  |  |  |
| 🗆 🚽 Log out                          |                        |                                                                            |                   |  |  |  |  |
|                                      |                        | Save                                                                       |                   |  |  |  |  |

#### Address Book: Sharing

This action defines which address books you would like to share with other users. Permissions to Show, Read, Edit, and Delete are defined by 'all authenticated users' or manual entry of 'individual users'.

#### To share an Address Book: Under Edit Address Books

- Select the appropriate Address book in the drop-down menu
- Click the **Edit** button next to permissions
- In the permissions pop-up box, select Show, Read, Edit, and Delete permissions for 'All Authenticated Users' or 'Individual Users' based on your preference.
- Click the 'Save and Finish' button

| My Address Books Browse New Contact Search Import/E                                                                                                    |              |
|----------------------------------------------------------------------------------------------------|--------------|
| Fire C C Fire C C Fire C C C C C C C C C C C C C C C C C C C                                                                                                    | × ^          |
| Hail Folders (53)                                                                                                    | lete         |
| Address Book Create Address Book annelyse@mecnet.net                                                                                                    |              |
| New Contact Choose a name Choose a name                                                                                                    |              |
| Create ♥ All Authenticated Show Read Edit De                                                                                                    | lete         |
| MECnet Delete Address Book                                                                                                    |              |
| Address book to delete Select an address book to delete                                                                                                    |              |
| Delete Guest Permissions Show Read Edit De                                                                                                    | lete         |
| Edit Address Books                                                                                                    |              |
| Bookmarks Address Book MECnet   Address Book MECnet  Address Book MECnet  Address Book MECne  | lete         |
| Permissions Edit                                                                                                    |              |
| EZ-Post Name MECnet                                                                                                    |              |
| Description Description Read Edit De                                                                                                    | lete         |
| □-32 MECnet Support         □         □         □         □         □         □         □         □         □         □         □         □         □         □         □         □         □         □         □         □         □         □         □         □         □         □         □         □         □         □         □         □         □         □         □         □         □         □         □         □         □         □         □         □         □         □         □         □         □         □         □         □         □         □         □         □         □         □         □         □         □         □         □         □         □         □         □         □         □         □         □         □         □         □         □         □         □         □         □         □         □         □         □         □         □         □         □         □         □         □         □         □         □         □         □         □         □         □         □         □         □         □         □         □         □                                                                                                    |              |
| 🖳 🛃 Log out 🖉 🖉 Groups Show Read Edit De                                                                                                    | lete         |
| Select a group to add: 💌 📃 🗌                                                                                                    |              |
| Save MECnet Save and Finish                                                                                                    |              |
| Done Contraction of the Contraction of the Contract | 🔮 Internet 👘 |